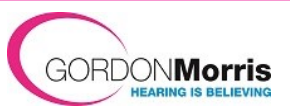

## **Connecting Roger to PC**

- 1. If a camera is required, connect as normal and ensure it is selected under camera options, but no sound settings should be sent to it.
- 2. Locate the Roger Neckloop and Roger Multimedia hub.
- 3. Switch on your PC and the Roger devices.
- 4. Connect the Neckloop to the PC via the relevant USB to USB-c lead.
- 5. Connect the Multimedia hub via the headphone socket on your PC, using the 3.5mm jack to jack lead.

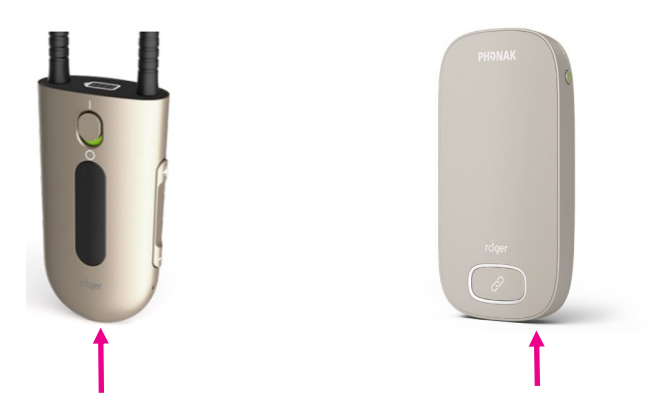

- 5. On your PC, **RIGHT** click on the speaker icon in the bottom right hand corner of your screen. Click 'Open Sound Settings'.
- 6. On the pop up window, ensure your PC's default option, '**Headphones**' is selected under Output. Ensure 'Microphone (**Roger NeckLoop**)' is selected under Input.

| ÷            | Settings                |                                                                                                    | - 8 ×                                                          |
|--------------|-------------------------|----------------------------------------------------------------------------------------------------|----------------------------------------------------------------|
| 奋 Home       |                         | Sound                                                                                                    |                                                                |
| Fi           | nd a setting $ ho$      | Output                                                                                                    | Related Settings<br>Bluetooth and other devices                |
| System       |                         | Choose your output device                                                                                                    | Sound Control Panel                                            |
| Ģ            | Display                 | Speakers/Headphones (Realtek(R) A V                                                                                                    | Microphone privacy settings                                    |
| <b>(</b> 10) | Sound                   | selected here. Customize app volumes and devices in advanced sound<br>options.                                                                           | Ease of Access audio settings                                  |
| ₽            | Notifications & actions | Device properties                                                                                                    | Help from the web                                              |
| I            | Focus assist            | Master volume<br>di) 80                                                                                                    | Troubleshooting Audio problem with<br>Windows update KB5015878 |
| Ċ            | Power & sleep           | ▲ Troubleshoot                                                                                                    | Turning on spatial sound<br>Setting up a microphone            |
|              | Battery                 | Manage sound devices                                                                                                    | Fixing sound problems                                          |
|              | Storage                 | Input                                                                                                    | Cat help                                                       |
| B            | Tablet                  | Choose your input device                                                                                                    | Open Sound settings                                            |
| Ħ            | Multitasking            | Microphone (Roger NeckLoop)                                                                                                    | Spatial sound (Off)                                            |
| Ð            | Projecting to this PC   | Certain apps may be set up to use different sound devices than the one<br>selected here. Customize app volumes and devices in advanced sound<br>options. | Sounds<br>Troubleshoot sound problems                          |
| -            | √ Type here to search   | Fi 💼 🛤 🥶 🔕 🔽 🍓 🗷 🖪 🔼 🌣 📚 9°C                                                                                                    | 다. ENG 06/06/2023 🖼                                            |

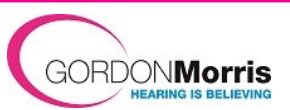

## **Connecting Roger to PC**

The communication tool used in the following example is Microsoft Teams. Other apps may vary, but should be a similar process.

Although the sound settings on the PC are now configured, you may still need to configure the sound settings on Teams or your chosen app.

7. Click the 3 dots at the top. Select Settings. On other apps this may be located elsewhere.

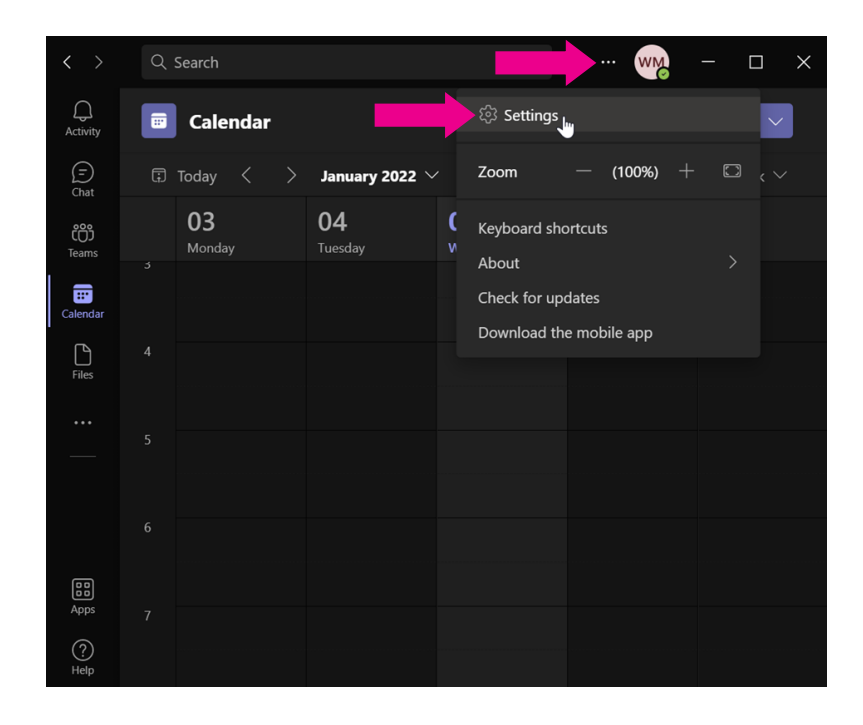

8. Select Devices. Under Speaker, ensure that your PC's default option '**Headphones'** is selected. Under Microphone, ensure that 'Microphone (**Roger NeckLoop**)' is selected.

| Settings                   |                                        |  |
|----------------------------|----------------------------------------|--|
| 段 General                  | Audio devices                          |  |
| E Accounts                 | Custom Setup                           |  |
| Privacy                    |                                        |  |
| Q Notifications            | Speaker                                |  |
| 😡 Devices                  | Speakers/Headphones (Realtek(R) Audio) |  |
| () App permissions         | Microphone                             |  |
| 🛣 Accessibility            | Microphone (Roger NeckLoop)            |  |
| C Captions and transcripts |                                        |  |
| 🗋 Files and links          | Automatically adjust mic sensitivity   |  |
| 🖉 Calls                    | Sync device buttons 🕕                  |  |
| <                          | (E) Make a test call                   |  |

9. The audio configuration should now be ready for use. On Teams, you can test this by doing a test call in the devices tab, under the Microphone options.